■アップデート版(事業者システム 201204 Ver.2.7)の修正内容

【主な修正内容】

| 対象サービス   | 修正内容                  | 備考            |
|----------|-----------------------|---------------|
| 障害福祉サービス | 国保連合会が提供する簡易入力システムで入  | 処理方法の詳細は、     |
| 地域相談支援   | 力した情報を事業者システムに取り込むこと  | 別添マニュアル「国保    |
|          | で、実績記録票等の帳票を出力させる機能を追 | 連データからの帳票     |
| ※計画相談支援、 | 加。                    | 作成 (事業者システム   |
| 移動支援および地 |                       | ver2.7 版)」を参照 |
| 域活動支援につい |                       |               |
| ては、機能に変更 | 本機能で作成可能な帳票類は以下のとおり   |               |
| はありません。  | ・実績記録票                |               |
|          | ・領収書                  |               |
|          |                       |               |
|          |                       |               |

■アップデート版(事業者システム 201204 Ver.2.6)の修正内容

【主な修正内容】

| 対象サービス   | 修正内容                                                                             | 備考         |
|----------|----------------------------------------------------------------------------------|------------|
| 障害福祉サービス | 国保連合会が提供する簡易入力システムで入                                                             | 領収書および実績   |
| 計画相談支援   | 力した情報を事業者システムに取り込むこと                                                             | 記録票については、平 |
| 地域相談支援   | で、代理受領通知書等の帳票を出力させる機能                                                            | 成26年4月提供分以 |
|          | を追加。                                                                             | 降について対応予定。 |
| ※移動支援および |                                                                                  | 対応版のリリースは  |
| 地域活動支援につ |                                                                                  | 別途通知します。   |
| いては、機能に変 | 本機能で作成可能な帳票類は以下のとおり                                                              |            |
| 更はありません。 | ·代理受領通知書                                                                         | 処理方法の詳細は、  |
|          | •利用者負担額表                                                                         | 別添マニュアル「国保 |
|          | ・請求書(障害福祉サービス・地域相談支援)                                                            | 連データからの帳票  |
|          | ・請求明細書(障害福祉サービス・地域相談支援)                                                          | 作成」を参照     |
|          | •請求書(計画相談支援)                                                                     |            |
|          |                                                                                  |            |
|          |                                                                                  |            |
|          | 「12 国保連データ」画面                                                                    |            |
|          | <バッチ処理> <初期処理>                                                                   |            |
|          | 11 // ッチメニュー<br>91 DB再リンク                                                        |            |
|          | 12         国保理データ         92 操作権管理           13         データ取込         93 事業者情報管理 |            |
|          | The Dev (Dev white of the ) database is a constant of the second second          |            |
|          | 平成26年4月提供以降の国保連請求用CSV                                                            |            |
|          | データの作成ができないように修正しました。                                                            |            |
|          |                                                                                  |            |
|          | サービス提供年月が平成26年4月以降の場合、国保連データの抽出     はてきません。                                      |            |
|          | ОК                                                                               |            |
|          |                                                                                  |            |
|          |                                                                                  |            |
|          |                                                                                  |            |

■アップデート版(事業者システム 201204 Ver2.5)の修正内容

【主な修正内容】

修正内容

国保連の平成25年4月改修に伴う請求データの仕様変更に対応するため、以下の点について修正。

・「93事業者情報管理」の「事業所メンテナンス画面」の加算項目の追加

・「03提供実績管理」の「加算情報入力」画面の変更

※今回の修正は、国保連データの仕様変更への対応であり、報酬算定の要件や単位数等の 変更はありません。

アップデート版ダウンロード時の留意点

アップデート版をダウンロード後、「93事業者情報管理」内の事業所メンテナンス画面 の加算項目<u>すべて</u>を確認のうえ、「03提供実績管理」の入力を行ってください。

すでに「03提供実績管理」の入力を行っている場合は、データ自体を削除する必要は ありません。「93事業者情報管理」の登録後、「03提供実績管理」画面にて適宜入力内 容の修正を行ってください。

ただし、「04請求明細管理」については、既登録のデータは一旦削除して新規で作成す る必要があります。

【各項目別変更内容】

| 対象サービス                                                                   | 「事業所メンテナンス画面」に追加され<br>る加算内容 |
|--------------------------------------------------------------------------|-----------------------------|
| 生活介護・療養介護<br>共同生活介護・共同生活援助                                               |                             |
| 宿泊型自立訓練<br>自立訓練(機能訓練)・自立訓練(生活訓練)<br>就労移行支援・就労移行養成施設<br>就労継続支援A型・就労継続支援B型 | ①福祉専門職員配置加算                 |
| 生活介護                                                                     | ②生活介護延長支援加算                 |
| 共同生活介護                                                                   | ③CH 夜間支援体制加算Ⅱ               |
| 共同生活援助                                                                   | ④GH 夜間防災緊急時加算 Ⅱ             |
| 宿泊型自立訓練                                                                  | ⑤宿泊型夜間防災緊急時加算Ⅱ              |
| 就労移行支援                                                                   | ⑥移行準備支援体制加算Ⅰ、Ⅱ              |
| 就労移行支援養成施設                                                               | ※Ⅱは就労移行支援養成施設は対象外           |

①福祉専門職員配置加算

【事業所メンテナンス画面】

福祉専門職員配置加算のコード値を以下のように変更しました。

| 栄養士配置加算         | -          | J          |            |        |      |
|-----------------|------------|------------|------------|--------|------|
|                 | Św.        | 17 #1 47 1 | NT         |        |      |
| 777577 242/3875 |            | 」者生        | .沽支援加昇 🛛 🗌 |        |      |
| 福祉専門職員配置加算      | 有          | 就学 支援]     | 關係研修修了加算   |        |      |
| 地域移行個別支援特別加算    | 無          | 工貨道        | 崔成指導員加算    |        |      |
| $\Box$          |            |            |            |        |      |
| 木賽士肌直加昇         |            | <u>•</u>   |            |        |      |
| リハビリテーション加算     | <b>「</b> 毎 | → 通勤:      | 老生活支援/ 選   | 択項目を   | Ň    |
| 福祉専門職員配置加算      | 無          | ▼ 就労支      | を長期係研修作    | 「無」「I」 | 「Ⅱ」に |
| 地域移行個別支援特別加算    | 無          |            | [ ] 建成指述。  | 。      |      |
| 特定事業所加算区分       |            | <b>.</b>   |            | .~     |      |
| 相談特定本業所加管区公     | <u> </u>   |            | 6 居休制加算    |        |      |
| 北,送 믿 누, 피 누, 答 |            |            |            |        |      |

例えば、福祉専門職員配置等加算 I を選択した場合、「03提供実績管理」の「加算情報 入力」画面では以下のようになります。

| 加算情報入力                                       |
|----------------------------------------------|
| 加算要件<br>加算要件<br>加算要件<br>加算要件<br>加算要件<br>加算要件 |

### ②生活介護延長支援加算

延長支援加算要件を「事業者メンテナンス画面」で登録できるように変更し、加算画面 で事業所算定要件をチェックするように変更しました。

【事業者メンテナンス画面】

| 重度障害者支援加算基本 | • | 短期滞在加算     |   |  |
|-------------|---|------------|---|--|
| 重度障害者支援加算重度 | • | 日慓丄負達成加昇   | ▼ |  |
| 重度障害者支援加算Ⅱ  | • | 延長支援加算有無   | 有 |  |
| 重度重複加算      | • | 精神退院支援施設加算 | 無 |  |
| 就労移行支援体制    | • |            | 有 |  |
| 栄養士配置加算     | • |            |   |  |

延長支援加算有無を「有」で入力した場合、加算情報入力画面で延長支援加算1、2と もに算定可となります。

【加算情報入力画面】

| 加算情報入力 |                                                                                                    |
|--------|----------------------------------------------------------------------------------------------------|
|        | 初期加算/可<br>視聴覚言語/可<br>リハビリテーション/事業所要件不可(23回限度)<br>福祉専門職員配置 I /事業所要件不可<br>延長支援加算 1 /可<br>延長支援加算 2 /可<br>(日配票に1100~1 |
| 加算要件   |                                                                                                    |

## ③CH 夜間支援体制加算 Ⅱ

夜間支援体制加算Ⅱを「事業者メンテナンス画面」で登録できるように変更し、加算画

面で事業所算定要件をチェックするように変更しました。

※夜間支援体制加算 I については、入力方法の変更はありません。

【事業者メンテナンス画面】

| - |                          |   |                               |            |  |
|---|--------------------------|---|-------------------------------|------------|--|
| Γ | 強度行動特別支援加算               | • | 常勤医師加算                        | •          |  |
|   | 視聴覚言語支援体制                |   | 食事提供体制加算                      | •          |  |
|   | 自活訓練加算 I                 |   | 訪問訓練                          | •          |  |
|   | 7588 + 46 44 44 45 75 17 |   | <u>自主出活主</u> 援加算              | ₩ <b>.</b> |  |
|   |                          |   |                               | 200        |  |
|   | 重度障害者支援加算                | 無 | 圣内科B 加算                       |            |  |
|   | 重度障害者支援加算基本              | 有 | <u>一一</u> 期滞在力 <mark>算</mark> |            |  |
|   |                          |   |                               |            |  |
|   | 生反阵音有又饭加升生反              |   | 日標工具達成加算                      | •          |  |
|   |                          |   |                               |            |  |

【加算情報入力画面】

夜間支援体制加算Ⅱの加算を「有」で登録した場合、実績記録票画面で夜間支援加算Ⅱ を選択すると算定されます(「無」の場合は選択しても算定コードを読み込んできません)。

| 加算                                                                                      | 情報 | ł              | 徴   | 収金  | 額              | いカ    |    |    |    |     |              |    |                  |                        |    |                  |                 |    |     |        |      |   |              |          |    |        |   |              |     |    |     |        |   |
|-----------------------------------------------------------------------------------------|----|----------------|-----|-----|----------------|-------|----|----|----|-----|--------------|----|------------------|------------------------|----|------------------|-----------------|----|-----|--------|------|---|--------------|----------|----|--------|---|--------------|-----|----|-----|--------|---|
| <<br>ま<br>で<br>上日<br>前<br>除<br>()<br>()<br>()<br>()<br>()<br>()<br>()<br>()<br>()<br>() | *  | <b>日</b><br>01 | 曜日金 | サー  | ・ビボ            | ス 提 況 | 夜支 |    | 大門 | 完 I | 新 <b>帰</b> 支 | ₹  | <b>時援</b><br>□ □ | 自立<br>音<br>立<br>清<br>0 | 日支 | <b>申援</b><br>0 □ | <b>居</b> 利<br>「 | 宅用 | 体験用 | 本<br>実 | <br> |   | 1<br>0円<br>円 | <u>実</u> |    | 費<br>✓ | 人 | 2<br>0円<br>円 | · 実 |    |     |        | 7 |
|                                                                                         | •  |                |     |     |                |       |    |    |    |     |              |    |                  |                        |    |                  |                 |    |     |        |      |   |              |          |    |        |   |              |     |    |     | ▼<br>♦ | 1 |
| <明細>                                                                                    |    | Ħ              |     |     |                |       |    | サ  | ł  | ごス  | 内            | 容( | (請               | 求算                     | [定 | 用⊐               | I               | ド) |     |        |      |   | 単位           | 遨数       | 一数 | 量      | 4 | ナー           | ビス  | 単位 | 数   |        |   |
|                                                                                         | *  | 01<br>01       | 315 | 356 | <u>八</u><br>共: | 主夜    | 間す | 支援 | 体  | 初加  | 算            | I  | -                |                        |    |                  |                 |    |     |        |      | - |              | 1        | Ŏ  | 1      |   |              |     |    | 110 |        |   |
|                                                                                         |    |                |     |     |                |       |    |    |    |     |              |    |                  |                        |    |                  |                 |    |     |        |      |   |              |          |    |        |   |              |     |    |     |        |   |

#### ④GH 夜間防災緊急時加算 Ⅱ

夜間防災緊急時加算Ⅱを「事業者メンテナンス画面」で登録できるように変更し、加算 画面で事業所算定要件をチェックするように変更しました。

【事業者メンテナンス画面】

| <b>有</b> 遗即`体 利 加 异 |          | 小規模爭耒加昇  | <b>•</b> |  |
|---------------------|----------|----------|----------|--|
| 強度行動特別支援加算          | •        | 常勤医師加算   | •        |  |
| 視聴覚言語支援体制           | <b></b>  | 食事提供体制加算 | •        |  |
| 白活訓練加算工             |          | 訪問訓神     | -        |  |
| 夜間防災緊急時加算 I         | <b>.</b> | 自立生活支援加算 | 無        |  |
| 重度障害者支援加算           | 無        | 圣内科医加算   | •        |  |
| 重度障害者支援加算基本         | 有        |          | •        |  |
| 王汉叶百名大坂师开王汉         |          | 日保上貝庄成加开 | •        |  |
| 重度障害者支援加算Ⅱ          |          | 夜間防災体制加算 | <b>無</b> |  |

夜間防災緊急時加算 Ⅱの加算を「有」で登録した場合、実績記録票画面で夜間支援加算 ⅡまたはⅢを選択すると算定されます。

【実績記録票画面】

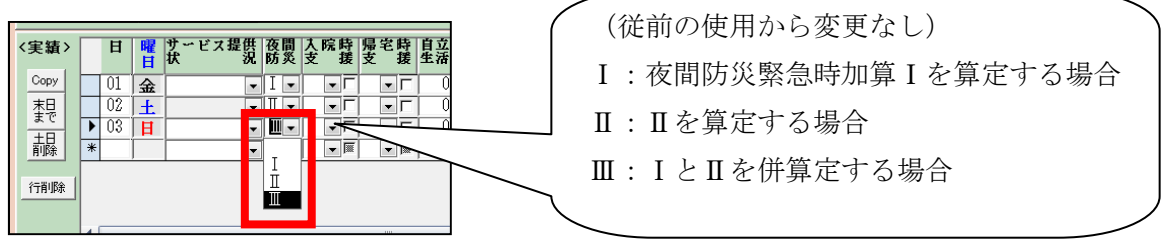

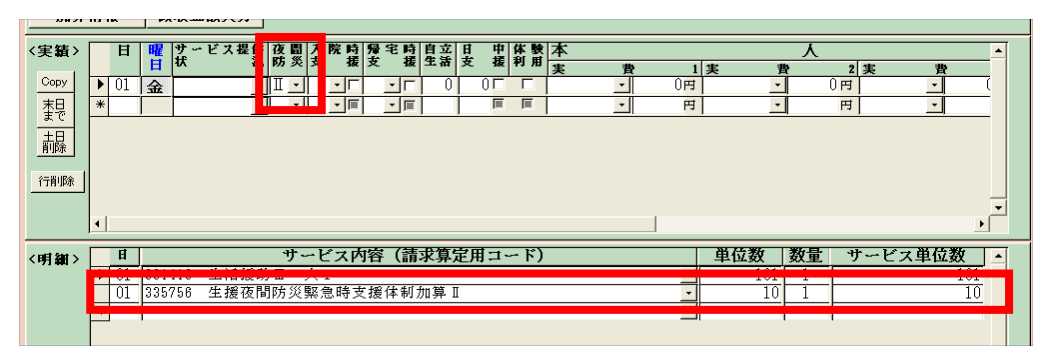

「事業者メンテナンス画面」で、夜間防災緊急時加算Ⅱの加算を「無」で登録した場合、 実績記録票画面で夜間支援加算ⅡまたはⅢを選択しても算定されません。

### ⑤(宿泊型自立訓練)宿泊型夜間防災緊急時加算Ⅱ

夜間防災緊急時加算 Ⅱを「事業者メンテナンス画面」で登録できるように変更し、加算 画面で事業所算定要件をチェックするように変更します。

【事業者メンテナンス画面】

| <b>者護師体制加算</b> | 無 | 小規模事業加算                               |   |
|----------------|---|---------------------------------------|---|
| 強度行動特別支援加算     | • | 常勤医師加算                                |   |
| 視聴覚言語支援体制      | • | 食事提供体制加算                              | 魚 |
|                |   | 訪問訓練                                  |   |
| 宿泊·夜間防災緊急時加算II | - | 自立上活支援加算                              |   |
| 重度障害者支援加算      | 無 | ▲ 引科医加算                               |   |
| 重度障害者支援加算基本    | 有 | ····································· |   |
| 里境晖舌石又抜加异里度    |   | 日標工賃達成加算                              |   |
| 重度障害者支援加算Ⅱ     |   | 夜間支援体制加算                              |   |

夜間防災緊急時加算Ⅱの加算を<u>「有」</u>で登録した場合、「実績記録票画面」で夜間支援加 算ⅡまたはⅢを選択すると算定されます。

夜間防災緊急時加算 Ⅱの加算を<u>「無」</u>で登録した場合、「実績記録票画面」で夜間支援加 算 Ⅱ またはⅢを選択しても算定されません。

### ⑥移行準備支援体制加算 I 、 Ⅱ

移行準備支援体制加算 I、IIを「事業者メンテナンス画面」で登録できるように変更し、 加算画面で事業所算定要件をチェックするように変更します。

| 強度行動特別支援加算           | • |   | 常動医師加算   |          |  |
|----------------------|---|---|----------|----------|--|
| <b>按时代日本人族任何</b>     |   | - | 食事提供体制加算 | 無 _      |  |
| 移行準備支援体制加算工有無        | 無 |   | 訪問訓練     | _        |  |
| <b>移行準備支援体制加算Ⅱ有無</b> | 無 |   | 自立生活支援加算 | ·        |  |
| 重度隨害者支援加算            |   |   | 神経内科医加算  | <b>_</b> |  |

移行準備支援体制加算 I、IIの加算を「有」で登録した場合、実績記録票画面で下記の ように入力すると算定されます。

| 〈実績〉     | E  | 1 曜<br>日   | 提状  | 供 サ ー ビ ス 提 供 10 11 2 5 2 6 本 2 2 2 2 2 2 2 2 2 2 2 2 2 2 2 2 2                   |   |
|----------|----|------------|-----|-----------------------------------------------------------------------------------|---|
| Copy     | 0  | 月          |     | □ 10:00 18:00 0 0 0 0 0 0 0 0 0 0 0 0 0 0 0 0 0 0                                 | ) |
| 素を       |    | 4 火<br>3 水 | -   |                                                                                   | ^ |
| 土日<br>削除 | 0  | 4 木        |     | <u>■ 10:00 18:00 0 0 0 0 0 0 0 0 0 0 0 0 2 0 * ● ○ 2 0 * ● ○ 0 : 当該加算を算定しない場合</u> | Î |
|          |    |            |     | ■ I:Iを算定する場合                                                                      |   |
| 行削隊      |    |            |     | 2:Ⅱを算定する場合                                                                        |   |
|          | •  |            |     |                                                                                   |   |
| <明細>     | H  |            |     | サービス内容(請求算定用コード) 単位数 数量 サービス甲位数 4                                                 |   |
|          |    | 436        | 036 | 移福祉専門職員配置等加算Ⅱ                                                                     |   |
|          | 0. | 436        | 655 | 移移行準備支援体制加算 1 41 1 41 41                                                          |   |
|          | 0  | 8 436      | 656 | 移移行準備支援体制加算 Ⅱ                                                                     |   |

| 対象サービス | 修正内容                   | 備考 |
|--------|------------------------|----|
| 全サービス  | 地域区分、サービス提供年月、サービス種類に対 |    |
|        | 応した単位数単価が入力されているにもかかわ  |    |
|        | らず「単位数単価が異なります。」とメッセージ |    |
|        | が表示されてしまう事象を解消。        |    |
| 計画相談支援 | 請求書に記載があるサービス提供年月の"年"が |    |
|        | "月"と印刷される事象を解消。        |    |
|        | 例)改修前                  |    |
|        | 平成 25 年 1 月分           |    |
|        | ⇒平成 25"月"1月分 と印刷される。   |    |
|        | 改修後                    |    |
|        | 平成 25 年 1 月分           |    |
|        | ⇒平成 25"年"1月分 と印刷される。   |    |

■アップデート版(事業者システム 201204 Ver 2.3)の修正内容

| 対象サービス  | 修正内容                   | 備考 |
|---------|------------------------|----|
| 計画相談支援  | 計画相談支援において代理受領通知書が出力で  |    |
|         | きるように改修。               |    |
| 居住系サービス | 「提供実績管理」画面の「加算情報」において、 |    |
|         | 地域移行加算の"入所中算定日"と"退所日"が |    |
|         | 同じ場合にエラーが表示され入力を進めること  |    |
|         | ができない事象を解消。            |    |

| 対象サービス | 修正内                                                                                                    | 內容                       |                | 備考        |
|--------|----------------------------------------------------------------------------------------------------|--------------------------|----------------|-----------|
| 地域移行支援 | 地域移行支援 地域移行支援の「提供実績管理」画面における                                                                                                    |                          |                | 適宜、請求データを |
|        | 供状況欄に入力をした際                                                                                                    | に作                       | 成される国保連送       | 作成し、国保連へ送 |
|        | 付用データにおいてエラ                                                                                                    | ーデ                       | ータが作成される       | 付していただくよ  |
|        | 事象を解消。                                                                                                    |                          |                | うお願いします。  |
|        | 日     曜日     算定日数     提状       01     金     1     1       02     土     1     1       02     土     1     1       日     日     (本験利)       古     日     (本験利)       古     日     (本験利)       古     日     日       ○     1     日       ○     1     1       ○     1     1       ○     1     1       ○     1     1       ○     1     1       ○     1 </th <th>用泊泊用用⇒⇒ ひ ス 国本 宿宿 戦闘 伊 国</th> <th></th> <th></th> | 用泊泊用用⇒⇒ ひ ス 国本 宿宿 戦闘 伊 国 |                |           |
|        | を下記のように設定                                                                                                    | νП                       |                |           |
|        | 「提供実績管理」画面の提供状況欄の入力                                                                                                    | $\rightarrow$            | 国保連<br>送付用データ  |           |
|        | 体験利用                                                                                                    | $\Rightarrow$            | 体験利用           |           |
|        | 华颜佰沿Ⅰ     休驗宏泊Ⅱ                                                                                                    | $\Rightarrow$            | 体験佰泊Ⅰ<br>休驗宕泊Ⅱ |           |
|        | ▲験利用⇒体験宿泊 I                                                                                                    | $\rightarrow$            | 体験利用           |           |
|        | 体験利用⇒体験宿泊Ⅱ                                                                                                    | $\rightarrow$            | 体験利用           |           |
|        | 体験宿泊 I ⇒体験利用                                                                                                    | $\Rightarrow$            | 体験宿泊I          |           |
|        | 体験宿泊Ⅱ⇒体験利用                                                                                                    | $\Rightarrow$            | 体験宿泊Ⅱ          |           |
| 日中一時支援 | 地域区分に応じた請求算定                                                                                                    | <b></b> ぎがさ              | れるように設定。       | 適宜、請求書類の作 |
|        |                                                                                                    |                          |                | 成をしていただく  |
|        |                                                                                                    |                          |                | ようお願いします。 |

■アップデート版(事業者システム 201204 Ver 2.1)の修正内容

## 主な修正内容です。

| 対象サービス | 修正内容                   | 備考        |
|--------|------------------------|-----------|
| 地域移行支援 | 国保連へ送信する地域移行支援・地域定着支援の | 請求金額に影響は  |
| 地域定着支援 | 実績記録票データについて、サービス提供状況、 | ありませんが、正し |
|        | 算定日数が編集されない事象への対応      | い実績記録票デー  |
|        | ⇒地域移行支援・地域定着支援の実績記録票デー | タを作成する必要  |
|        | タについて、サービス提供状況、算定日数が出力 | があるので、お手数 |
|        | 可能となった。                | ですが、適宜請求デ |
|        |                        | ータの再作成を行  |
|        |                        | ってください。   |

■アップデート版(事業者システム 201204 Ver 2)の修正内容

| 対象サービス | 修正内容                  | 備考       |
|--------|-----------------------|----------|
| 全サービス  | Access2010 での動作保証への対応 | 請求データの作成 |
|        |                       | を再度行う必要は |
|        |                       | ありません。   |

| 対象サービス | 修正内容                         | 備考                    |
|--------|------------------------------|-----------------------|
| 全サービス  | 事業者システム ver1.5 において「03 提供実績管 | 左のエラーが表示              |
|        | 理」画面で検索ボタンを押すと、下記エラーが表       | されることで請求              |
|        | 示される事象を解消。                   | データに影響がで              |
|        | 提供実績管理                       | ることはありませ              |
|        |                              | $\mathcal{N}_{\circ}$ |
|        | ▲ 単位数単価が異なります。確認してください。      | 適宜 ver1.5.1 をダ        |
|        |                              | ウンロードしてく              |
|        |                              | ださい。                  |
|        | ОК                           |                       |
|        |                              |                       |
|        |                              |                       |
| 地域定着支援 | 「03 提供実績管理」画面で、緊急時支援費を算      | 必要に応じて、               |
|        | 定している場合に算定ボタンを押すと、体制確保       | ver1.5.1をダウンロ         |
|        | 加算が算定されない事象を解消。              | ードし、入力を進め             |
|        | ⇒体制確保加算のみを算定する場合は、直接サー       | てください。                |
|        | ビスコード等を入力していく必要があります。        |                       |
|        | 詳細は「地域定着支援」の操作マニュアルをご        |                       |
|        | 確認ください。                      |                       |

| 対象サービス   | 修正内容                     | 備考                 |
|----------|--------------------------|--------------------|
| 地域移行支援   | 「障害福祉サービスの体験利用加算」と「体験宿   | 必要に応じて、 <b>Ver</b> |
|          | 泊加算」が同一日に併算定できない事象を解消。   | 1.5 にて請求データ        |
|          | ⇒下記の提供状況欄において、利用状況を入力す   | を作成してくださ           |
|          | ることにより併算定が可能となった。        | k 'o               |
|          | 提供況                      |                    |
| 経過的生活介   | 事業者システムより出力した実績記録票の日付    | 必要に応じて、紙帳          |
| 護·経過的施設入 | 欄に自動的に1~31日の日付が印字されてしまう  | 票を打ち出してく           |
| 所        | 事象を解消。                   | ださい。               |
|          | ⇒「03 提供実績管理」画面にて入力した日付が、 |                    |
|          | 紙帳票の実績記録票に印字されるようになった。   |                    |

| 対象サービス  | 備考                                                                                                    |           |  |  |  |
|---------|----------------------------------------------------------------------------------------------------|-----------|--|--|--|
| 新体系定着支援 | 新体系定着支援 新体系定着支援の請求データを作成する際に、                                                                                                    |           |  |  |  |
|         | 「04 請求明細管理」画面の「1割相当額」欄                                                                                                    | 請求を行っている  |  |  |  |
|         | に、新体系定着支援の総費用額の1割分が表示さ                                                                                                    | 事業所においては、 |  |  |  |
|         | れる事象を解消。                                                                                                    | 一度登録されてい  |  |  |  |
|         | 《解消前》                                                                                                    | る明細を削除し、再 |  |  |  |
|         | <請求> 利用 給付単 単位数 総費用額   1割                                                                                                    | 度明細を作成・登録 |  |  |  |
|         | <b> 種類 日数 位数 単価 相当額</b><br>43 1 1257 1059 ¥13,3 1 ¥1,331                                                                                          | しなおし、国保連デ |  |  |  |
|         | 43         1         833         1059         ¥8,821         #882           11         1         800         1063         ¥8,504         ¥850     | ータを作成してい  |  |  |  |
|         | 24 5 4625 1060 ¥49,025 ¥4,902                                                                                                    | ただくようお願い  |  |  |  |
|         | 《解消後》                                                                                                    | します。      |  |  |  |
|         | <請求><br>種類 日数 位数 単価 1割<br>相当額                                                                                                    |           |  |  |  |
|         | 43         1         1257         1059         ¥13,31         ¥0           43         1         833         1059         ¥8,821         ¥882      |           |  |  |  |
|         | 11         1         800         1063         ¥8,504         ¥850           24         5         4625         1060         ¥49,025         ¥4,902 |           |  |  |  |

■アップデート版(事業者システム 201204Ver 1.3)の修正内容

| 対象サービス | 修正内容                    | 備考                      |
|--------|-------------------------|-------------------------|
| 就労移行支援 | 本体報酬と合わせて、移行準備支援体制加算(I) | 必要に応じ「03                |
|        | 及び(Ⅱ)を算定する場合に、サービス提供の開  | 提供実績管理」にて               |
|        | 始時間と終了時間を入力する必要がある事象へ   | 実績を入力し、明細               |
|        | の対応。                    | を作成してくださ                |
|        | ⇒サービス提供の開始時間と終了時間を入力し   | <i>ل</i> ۲ <sub>0</sub> |
|        | なくても、本体報酬と合わせて移行準備支援体制  |                         |
|        | 加算(I)及び(Ⅱ)が算定可能となりました。  |                         |

| 対象サービス   | 修正           | 内容                                      | 備考        |
|----------|--------------|-----------------------------------------|-----------|
| 全サービス    | 利用者負担上限額管理加  | 必要に応じて「03                               |           |
| (※利用者負担  | に、福祉・介護職員処遇  | 提供実績管理」及び                               |           |
| 上限額管理加算  | 加算が算定できない事象  | への対応。                                   | 「04 請求明細  |
| が算定可能なも  | ⇒利用者負担上限額管理  | 里加算のみを算定する場                             | 管理」にて入力を進 |
| の)       | 合に、福祉・介護職員   | 処遇改善加算、処遇改善                             | めてください。   |
|          | 特別加算をシステム_   | 上も算定できるように修                             |           |
|          | 正。           |                                         |           |
| 就労継続支援(A | システムから出力した扉  | 优労継続支援実績記録票                             |           |
| 型・B型)    | の「施設外支援」の記載  | が「移行準備支援体制加                             |           |
|          | 算」となる事象への対応  | 0                                       |           |
|          | ⇒「施設外支援」と記載  | されるように修正。                               |           |
|          | サビフセル中体      |                                         |           |
|          |              | 開支援結別hn質                                |           |
|          | 終了時間 往復      | (1) (1) (1) (1) (1) (1) (1) (1) (1) (1) |           |
|          |              |                                         |           |
|          | 体 認め 当月      | в                                       |           |
|          | 支援 累計        | E/180E                                  |           |
|          |              |                                         |           |
| 就労継続支援 B | 「93 事業者情報管理  | 」のメンテナンス画面に                             | この修正によって  |
| 型        | おいて、目標工賃達成加  | 算の選択肢が「無、有、                             | 算定方法が変わる  |
|          | Ⅰ、Ⅱ」だったのを、「箫 | <b>無、Ⅰ、Ⅱ</b> 」としたもの。                    | ことはなく、修正入 |
|          | ⇒目標工賃達成加算(I) | )を算定する場合は I を、                          | 力を行う必要もあ  |
|          | (Ⅱ)を算定する場合   | はⅡを、目標工賃達成加                             | りません。     |
|          | 算を算定しない場合は   | 「無」を選択。                                 |           |
| 短期入所     | 明細書において、送迎加  | 算の算定回数が短期入所                             | 短期入所の明細を  |
|          | の利用日数として算定さ  | れる事象に対応。                                | すでに作成してい  |
|          | 例)           | 1                                       | る場合は、「03  |
|          | 解消前          | 解消後                                     | 提供実績管理」にて |
|          | 利用日数…5日      | 利用日数…5日                                 | 登録ボタンを再度  |
|          | 送迎加算         | 送迎加算                                    | 押し、「04 請求 |
|          | …往復計 10 回算定  | …往復計 10 回算定                             | 明細管理」にて登録 |
|          | 明細書の利用日数     | 明細書の利用日数                                | 済みの明細を一度  |
|          | …15 日        | …5日                                     | 削除し、明細を作り |
|          |              |                                         | 直す必要がありま  |
|          |              |                                         | す。        |

# ■アップデート版(事業者システム 201204Ver 1.1)の修正内容

| 対象サービス  | 修正内容                                | 備考         |
|---------|-------------------------------------|------------|
| 全サービス   | 福祉介護職員処遇改善加算への対応                    | この修正によって   |
| (※地域生活支 |                                     | 算定方法が変わる   |
| 援事業を除く) | 「93 事業者情報管理」の「サービス情報メン              | ことはなく、修正入  |
|         | テナンス画面」における処遇改善加算の入力項目              | 力を行う必要もあ   |
|         | の表記を修正                              | りません。      |
|         | <b>福祉介護職員処遇改善加算</b> 無 ▼             |            |
|         | 主たるサービス種類 ▼                         |            |
|         |                                     |            |
|         | <mark>処遇改善キャリアパス区分</mark><br>建設当 ■  |            |
|         | 非該当                                 |            |
|         | □ 20%減算(キャリアバス、定量的要件)               |            |
|         | Ⅱ 10%減算(キャリアハス要件)<br>Ⅱ 10%減算(定量的要件) |            |
|         |                                     | 「03 提供実績   |
| 成成月段    |                                     | 管理画面 及び [0 |
|         | 提供状況の入力等を追加                         | ▲ 請求明細管理」  |
|         |                                     | での入力を進めて   |
|         |                                     | ください。      |
|         |                                     | 移行進備支援体制   |
|         | る場合に、就労移行支援の本体報酬が算定されな              | 加算(Ⅰ)及び(Ⅱ) |
|         | い事象への対応                             | をすでに算定して   |
|         |                                     | いる場合には、「0  |
|         | <br> 移行準備支援体制加算(Ⅰ)及び(Ⅱ)を算定す         | 4 請求明細管理   |
|         | る場合にも本体報酬が算定できるように修正                | で明細を一度削除   |
|         |                                     | したのちに、「03  |
|         |                                     | 提供実績管理」で実  |
|         |                                     | 績を入力し、再度明  |
|         |                                     | 細を作成していた   |
|         |                                     | だくようお願いし   |
|         |                                     | ます。        |